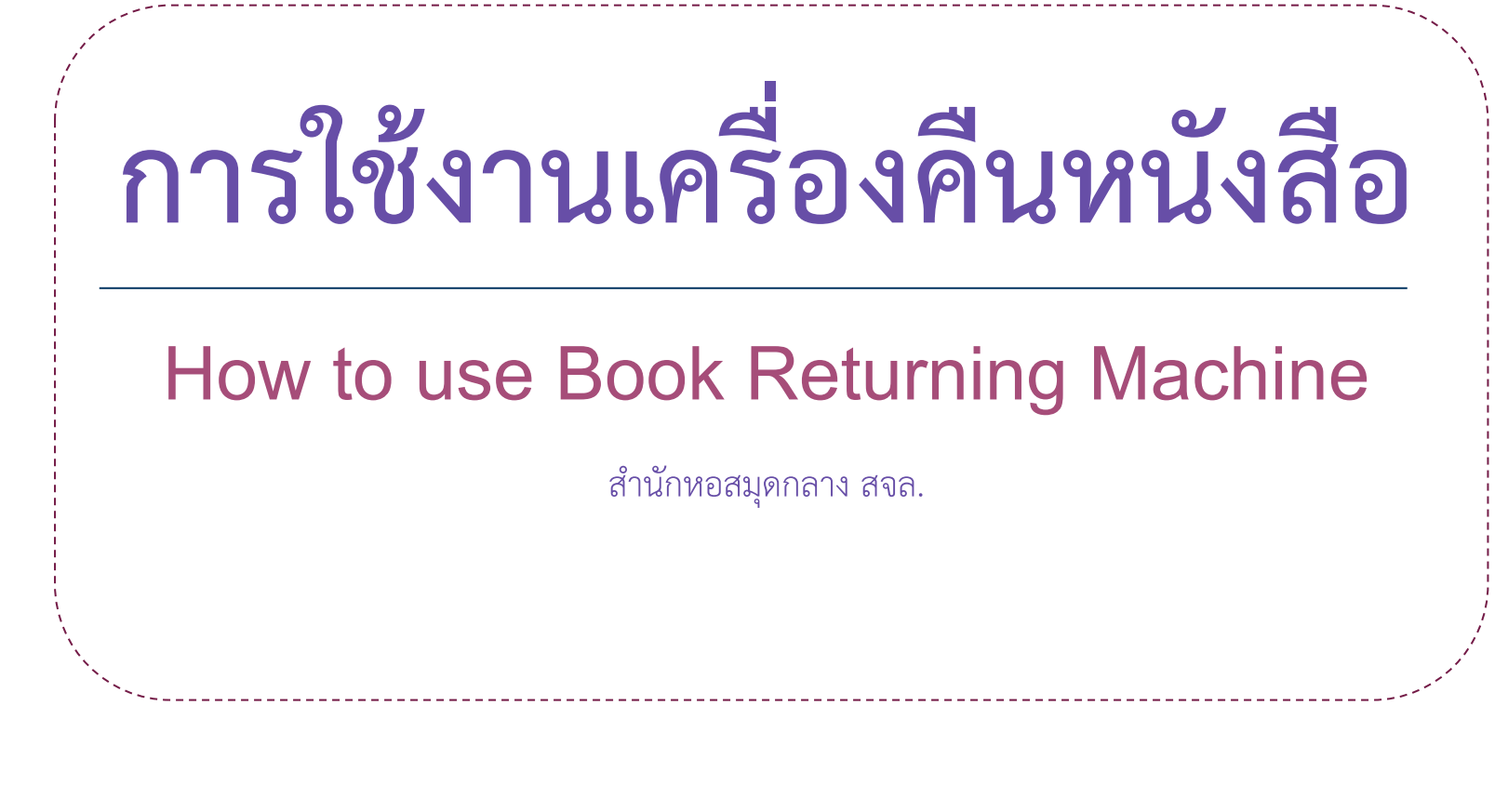

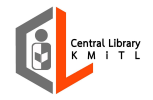

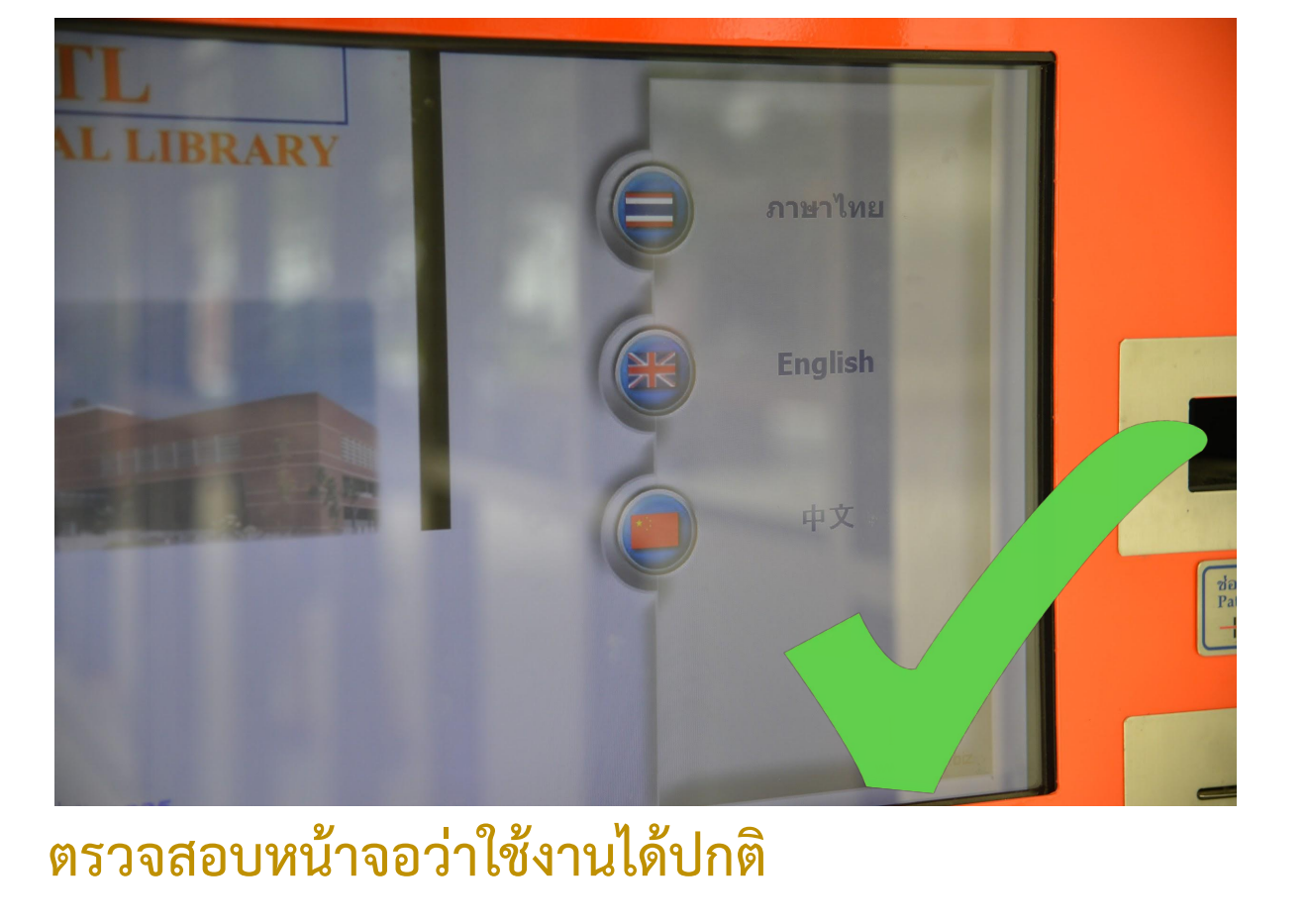

: Check that the screen is working.

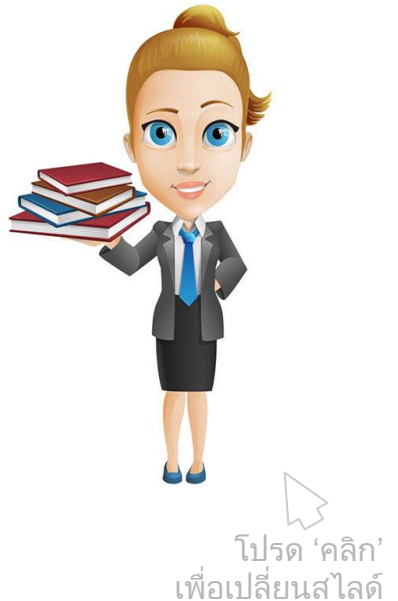

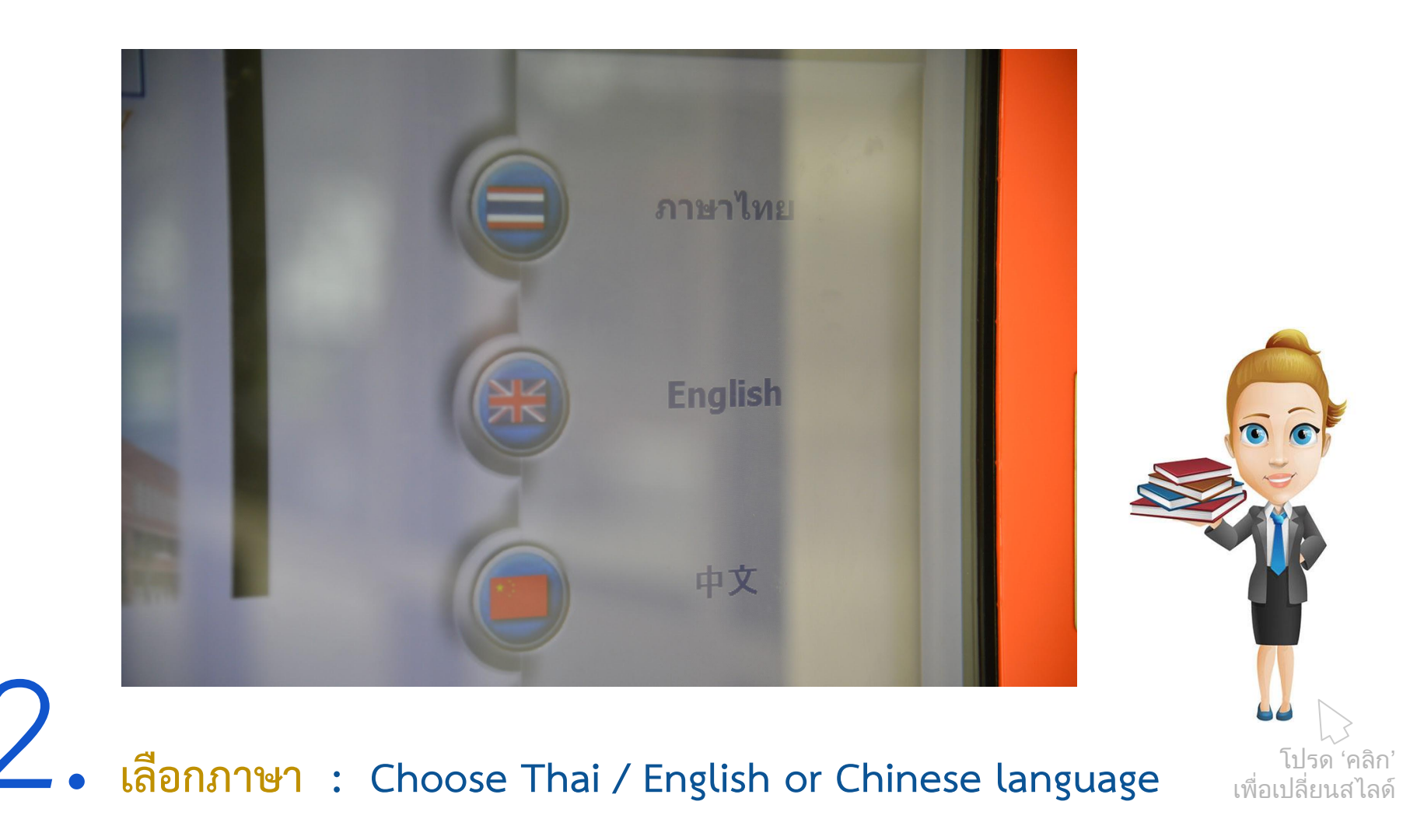

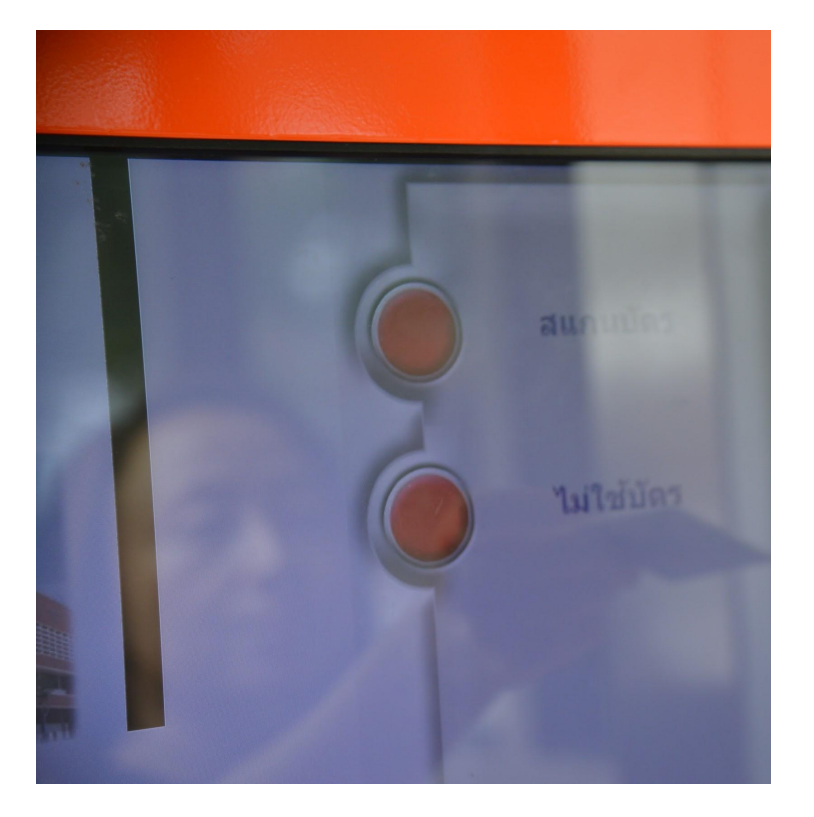

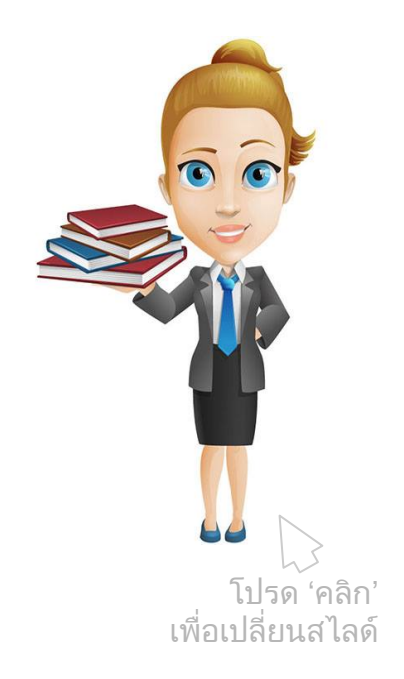

3เลือกใช้บัตร หรือ ไม่ใช้บัตร• Choose use or not to use a card.

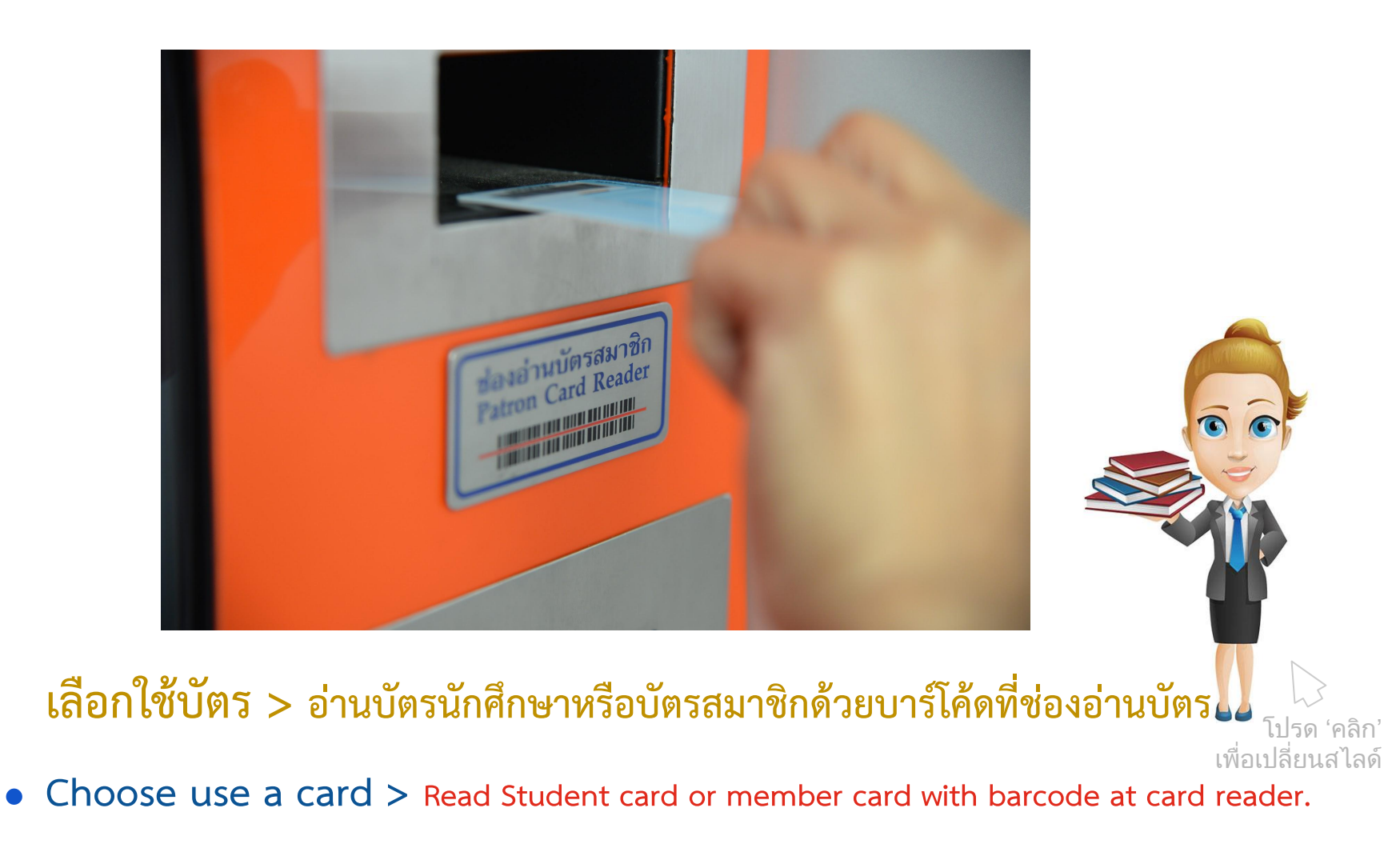

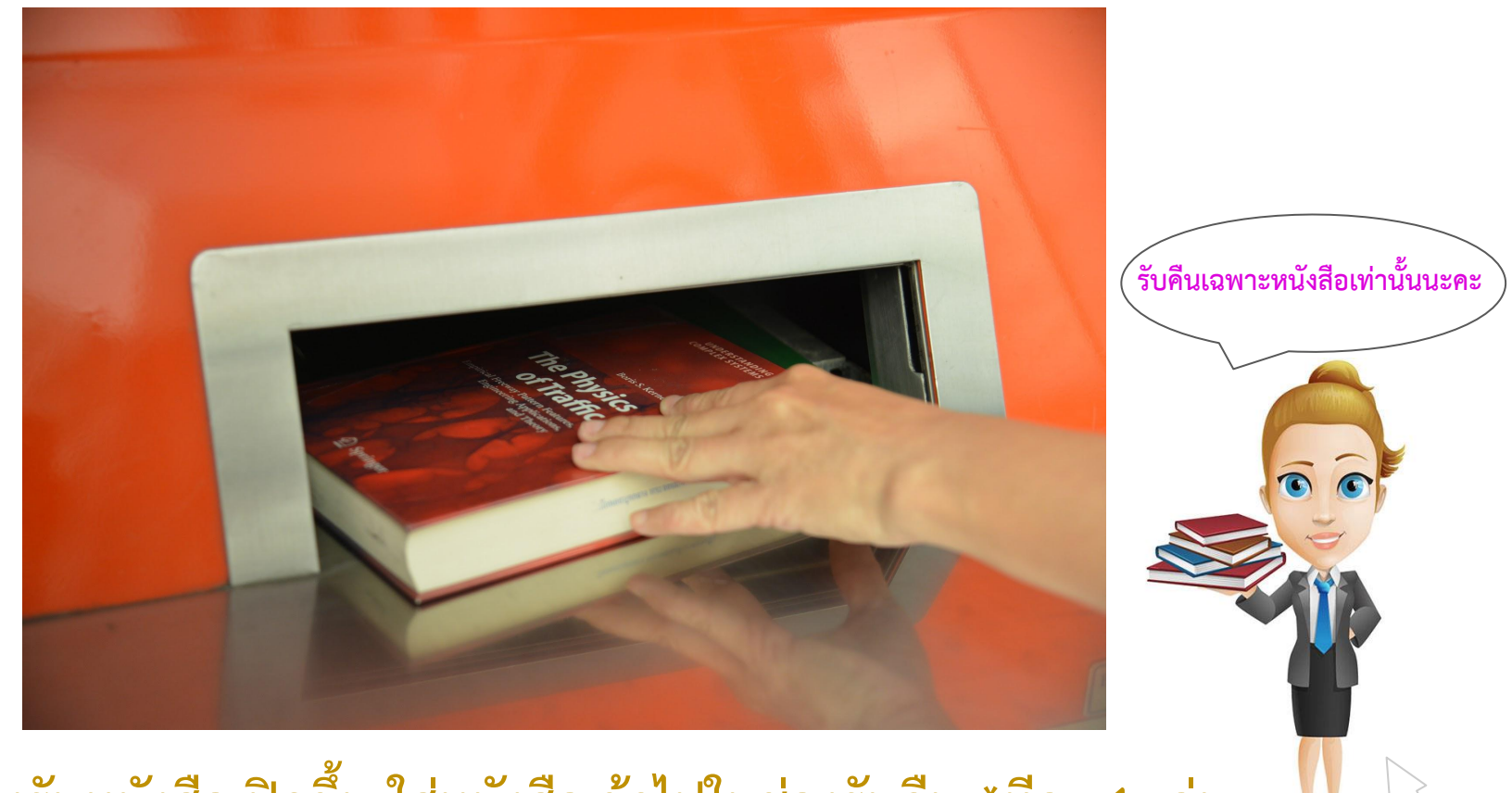

เพื่อเปลี่ยนสไลด์

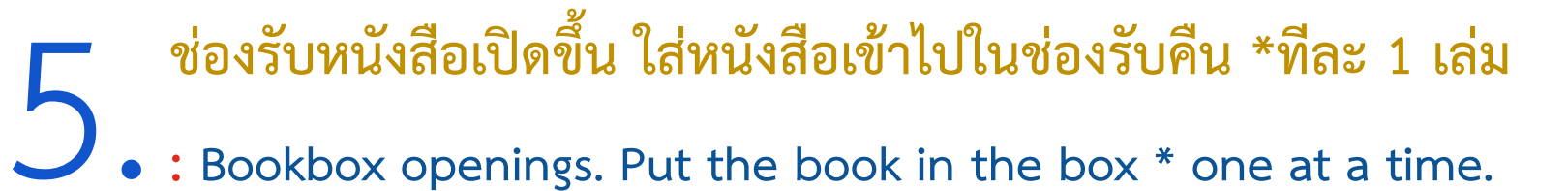

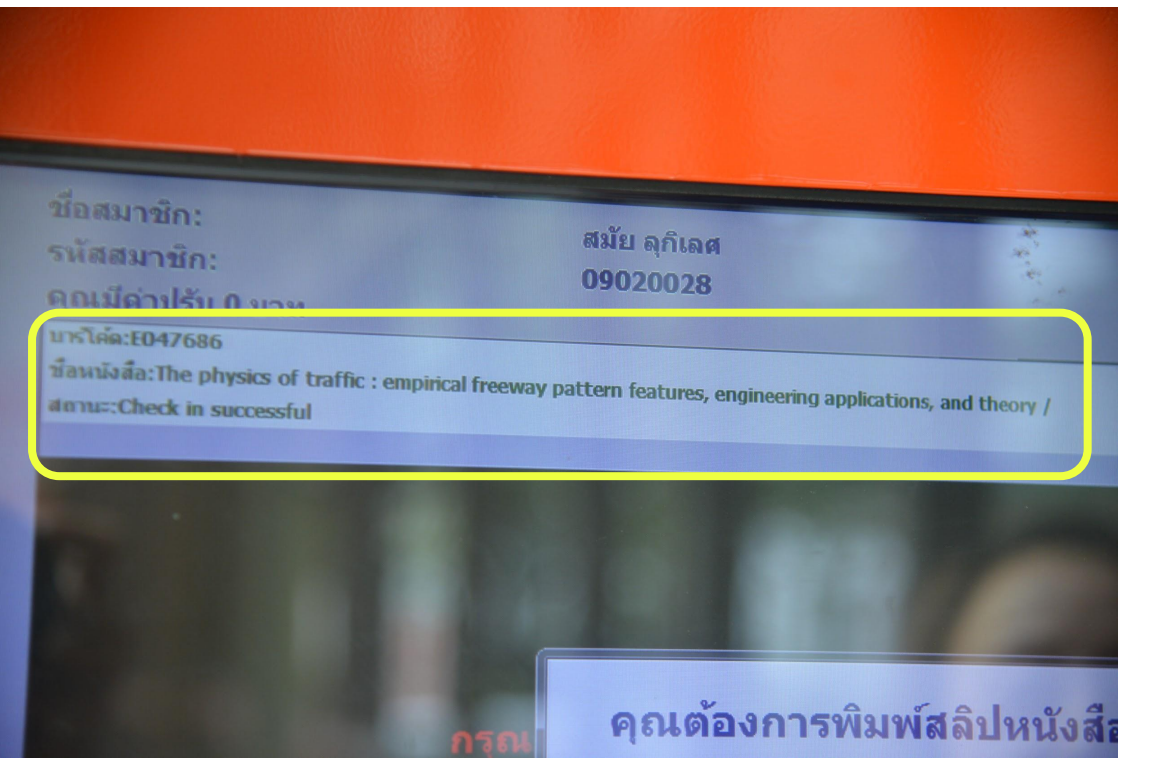

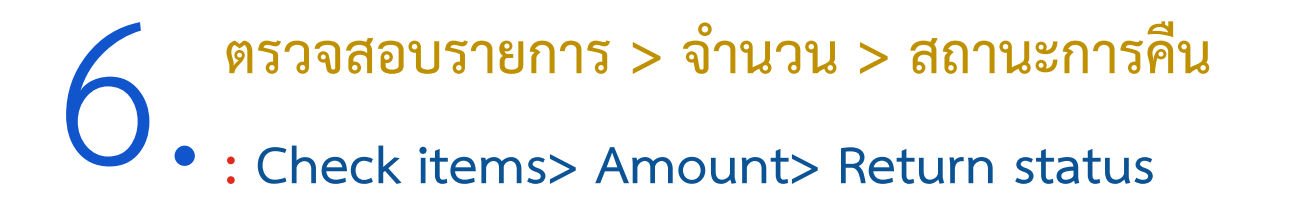

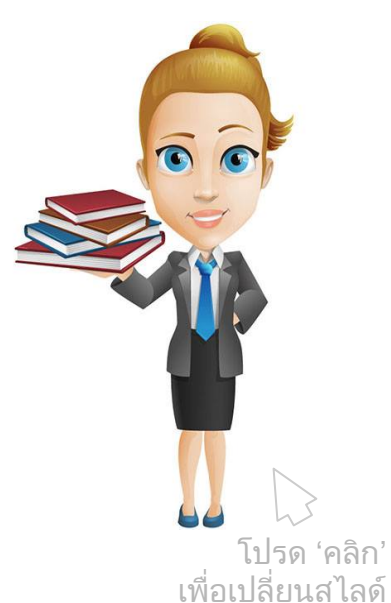

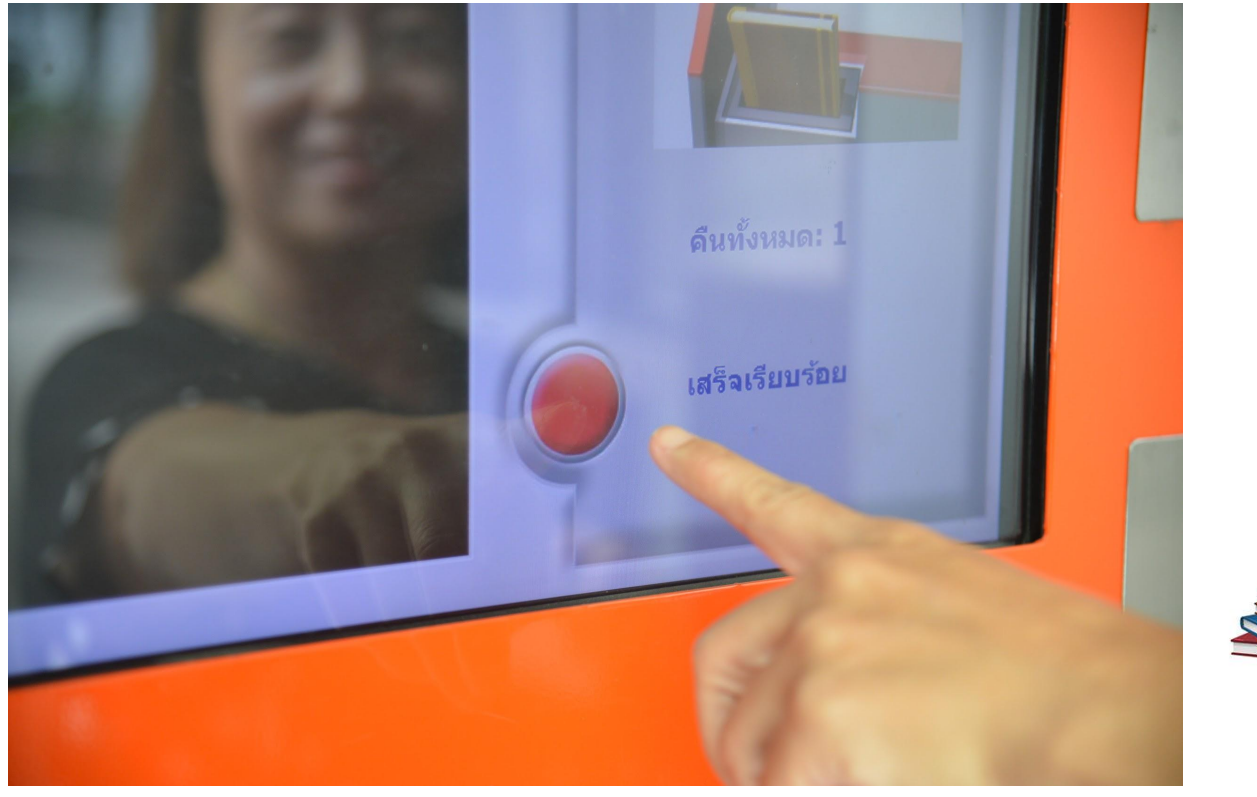

7 กด "เสร็จเรียบร้อย" : Press "Done"

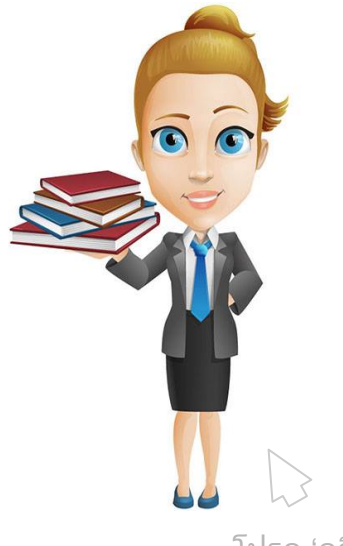

โปรด 'คลิก' เพื่อเปลี่ยนสไลด์

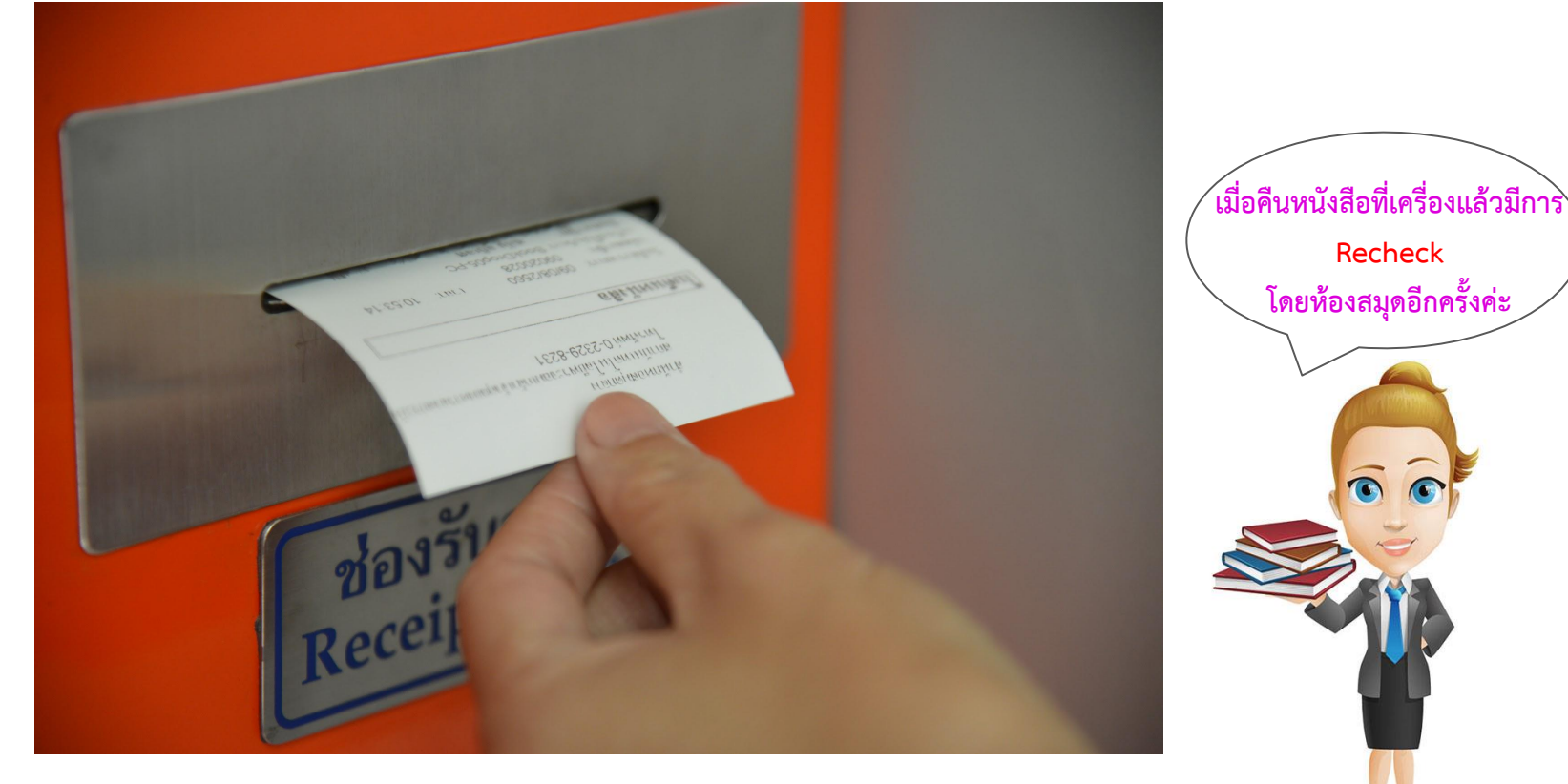

S รับใบบันทึกรายการ : Take Receipt

โปรด 'คลิก' เพื่อเปลี่ยนสไลด์

## หนังสือที่ส่งคืนในสู้รับคืน (Book Return) ห้องสมุดจะนำกลับไปตรวจสอบ (Re-che ในวันทำการถัดไป

โปรด ! ตรวจสอบรายการยืมด้วยตนเอง ได้ที่ เว็บไซต์สำนักหอสมุดกลาง : www.lib.kmitl.ac.th >

เลือก View Your Circulation Record ใส่ชื่อ-นามสกุล และรหัสนักศึกษา หรือ หมายเลขสมาชิกห้อ**(ค.)**>>>Submit > Check Item

หากมีข้อสงสัยติดต่อ โทร. 02-329-8544 หรือเคาน์เตอร์บริการยืม-คืนหนังสือ (ในเวลาทำการ)

When the book returns at the machine then there is a recheck. By the library again โปรด 'กดปุ่ม ESC'

381.214.37

LIDE

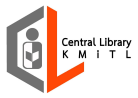